### **Network** | UserGuide "MU-Online"

The so-called MU-Online is the information system for the administration of your studies. In MU-Online you can make all important settings and register for lectures & exams.

To access MU-Online, please enter the following Internet address in your browser:

http://online.unileoben.ac.at

The MU-Online homepage will appear (see Fig. 1).

| Nelcome II                                                                    | MONTAN<br>UNIVERSITÄT  |
|-------------------------------------------------------------------------------|------------------------|
| the campusmanagementsystem of the Montanuniversität Leoben                    |                        |
| If you have a PIN-Code you can set up your account or set a new password here | Log in                 |
| students     staff                                                            | Username               |
| • alumni                                                                      | Password               |
| Pre-registration to study                                                     |                        |
| scheduled maintenance                                                         | Log in                 |
| CORONA-Agent of the Montanuniversität Leoben Mr. Dr. Klaus Sapetschnig        | Continue without login |

Fig. 1: Start page of the MU-Online (not logged in)

|                                | -                           | _ |                  |
|--------------------------------|-----------------------------|---|------------------|
| PIN code                       |                             |   |                  |
| (you can pick it up personally | in the registration office) | ) |                  |
| Matriculation number           |                             |   |                  |
| Date of birth                  |                             |   | Format: DDMMYYYY |
|                                |                             |   |                  |
|                                |                             | S | ave Cancel       |
|                                |                             |   |                  |

Fig.2: PIN – Code entry (first time registration)

**IMPORTANT:** The following steps will only work once the tuition fee has arrived at our account. When transferring money via ebanking, you must also always enter your customer data.

For the first account activation please choose the link "Students". On the login screen that appears, you will need to enter 3 parameters to activate your account (see fig. 2):

1. PIN code: The PIN code was printed out for you when you enrolled.

2. Your matriculation number: You will find this on your student ID card under your photo. It reads, for example: "020300999".

3. Your date of birth, which must be entered in the format DDMMYYY (without dots in between). If these parameters have been entered correctly, the page for "Account activation" will appear. Here you must enter a freely selectable, personal password, which you can use to access your account in the future.

Important: Remember this password!

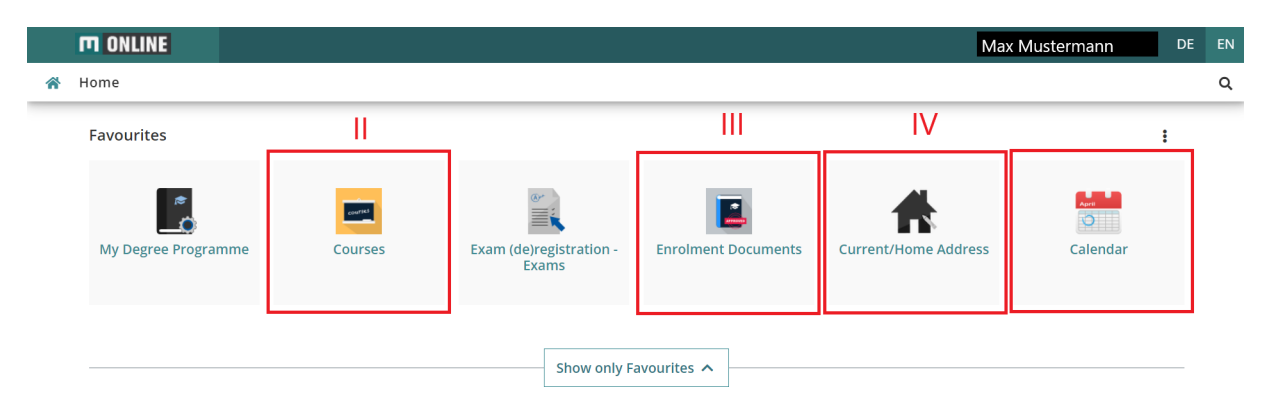

Fig.3: Frontpage MU-Online

We would like to give you a short overview of the most important functions of MU-Online.

#### I: Maximilian Mustermann:

Your name in the upper right corner acts as a link to the MU-Online homepage.

#### II: Course:

Clicking on this button will take you to a list of all the courses you have registered for. You can also see which courses you have taken in previous semesters.

#### III: Study confirmation:

If you need a study confirmation (e.g., for the tax office), you can print it out yourself here. The document is digitally signed and therefore does not need to be stamped.

#### IV: Study or Home Address:

Have you changed address? Then you can update your address by yourself here. This is important because we will send you letters and other information concerning your studies on a regular basis.

#### V: Calendar:

The schedule provides you with an overview of when which course you have registered for will take place.

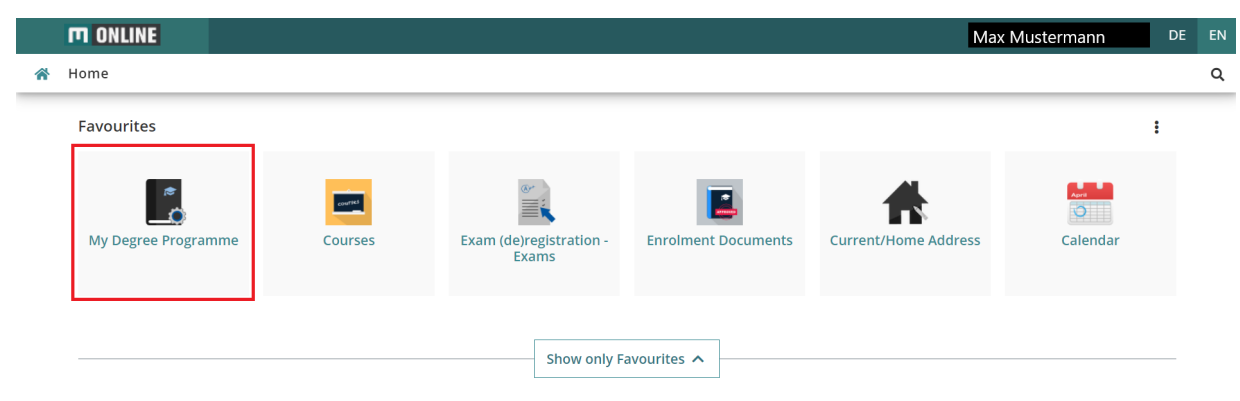

Fig.4: My Degree Programme

After you have successfully activated your account, you must register for the courses in the online system. The easiest way to do this, is to follow the instructions below. Click on the menu item "My Degree Programme" in the favourites area (fig. 4). For a clearer view we recommend the semester plan. You can click on the semester of your choice (see fig. 5) and the study plan of the selected semester will appear.

| Curri                       | culum          | Semester                                | plan               | Cancel/Close             |                                             |       |
|-----------------------------|----------------|-----------------------------------------|--------------------|--------------------------|---------------------------------------------|-------|
| Display                     | ~              | Download 🗸                              | Show my c          | legree programmes        |                                             |       |
|                             |                |                                         |                    |                          | Aca                                         | d     |
| Node filter-                | Name           |                                         |                    |                          |                                             |       |
| 1st sen                     | nester 🕒       | ) 🖪                                     |                    |                          |                                             |       |
| 2nd set                     | mester (       | 9 🔳                                     |                    |                          |                                             |       |
| ▼ 3rd ser                   | nester 🤆       | ) 🛅                                     |                    |                          |                                             |       |
| ) 🖸 🔶 E                     | ngineeri       | ng and Science Basi                     | CS                 |                          |                                             |       |
| <b>±</b>                    | Electri        | cal Engineering I                       |                    |                          |                                             |       |
|                             | Machi          | ne Elements IA                          |                    |                          | 00                                          |       |
|                             |                |                                         | _                  |                          | Kenter                                      | - 10- |
| TH UNLINE                   |                |                                         |                    |                          | KUTSLAHI                                    | II Nd |
| <ul> <li>Courses</li> </ul> |                | 6 . 10 ·                                |                    |                          |                                             |       |
| GO TO +                     | All courses    | Canter/Liose                            |                    |                          |                                             |       |
|                             | Term           | Curriculum                              | Organisation       |                          |                                             |       |
|                             | 2021 S 🔻       | All                                     | Montanuniversitaet | Leoben                   |                                             |       |
|                             |                |                                         |                    |                          |                                             |       |
|                             | T Filter by co | ourse number, course title or person    |                    |                          | ▼ Filter ▼ Title↑ ▼                         |       |
|                             |                |                                         |                    |                          |                                             |       |
|                             | 600.195 Activ  | ity Based Costing                       |                    |                          | Registration expired                        |       |
|                             | L   1 SH       |                                         |                    | Please note the particip | ition criteria and registration information |       |
|                             | Lecturer: 🛓    | Biedermann, Hubert                      |                    | View cou                 | rse registration details                    |       |
|                             |                |                                         |                    |                          |                                             |       |
| $Fi\sigma 5 \cdot S$        | emes           | ter of choice                           |                    |                          |                                             |       |
| 1 18.0.0                    | entes          |                                         |                    |                          |                                             |       |
|                             |                |                                         |                    |                          |                                             |       |
|                             | 590.021 Adva   | nced Geothermal Drilling and Completion |                    |                          | Registration expired                        |       |
|                             | SE   2 SH      |                                         |                    | Mana me                  | rea remistration dataile                    | 6     |

Fig.6: Registration for a course

To register for the respective course, please click on the green "T" (see fig. 5).

After clicking on the green "T", you will be redirected to the window "Registration for courses" (see fig. 6).

There you have to click on "Register". As known from various operating systems, you
also have to confirm some entries several times in MU-Online. For this reason, you must also confirm the pop-up with OK.

**Important:** Especially for exercises, there are between 10 and 20 different exercise groups to choose from in the first semester. The individual groups differ in terms of the lecturers, the location and, above all, the date and time.

To avoid scheduling conflicts in your calendar, when registering for an exercise, first check to see if it overlaps with another exercise session.

An important and very useful function of the MU-Online we would not like to withhold from you: The search function. You can look up the contact details of university staff as well as search for rooms and organizations of Montanuniversität.

| m ONLI | VE                  |         |                                  |                     |                      | Max Musterman | nn 🗤 👻 DE EN  |
|--------|---------------------|---------|----------------------------------|---------------------|----------------------|---------------|---------------|
| 倄 Home |                     |         |                                  | > Search            |                      |               | ROOMS 🔺       |
|        | Favourites          |         |                                  |                     |                      | :             | ROOMS         |
|        |                     |         |                                  |                     |                      |               | STAFF         |
|        | ~                   | Courtes | er                               | <b>E</b>            | *                    | April         | ORGANISATIONS |
|        | My Degree Programme | Courses | Exam (de)registration -<br>Exams | Enrolment Documents | Current/Home Address | Calendar      |               |
|        |                     |         |                                  |                     |                      |               |               |
|        |                     |         | Show only F                      | avourites 🔨         |                      |               |               |
|        |                     |         |                                  |                     |                      |               |               |
|        |                     |         | Fig.7: 9                         | Search              |                      |               |               |

If you have any further questions about MU-Online or about the study program in general, please feel free to contact us at any time (<u>vorsitz@oeh.unileoben.ac.at</u>).

For technical questions, please contact the central IT service of the university (ZID).

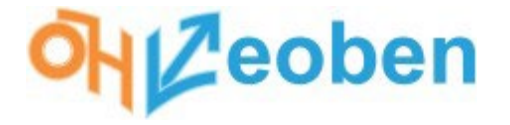

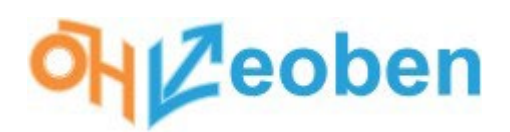

Additionally, we would like to point out that as a student at the University of Leoben you have your own email address. This is composed of first name (-second first name).familyname@stud.unileoben.ac.at. You can access this email address via Studmail or via the following link: <a href="https://studmail.unileoben.ac.at/login.php#/login.php">https://studmail.unileoben.ac.at/login.php</a>

| Studma                                                                                                    | il                                           | MONTAN<br>UNIVERSITÄT |
|----------------------------------------------------------------------------------------------------|----------------------------------------------|-----------------------|
| Benutzername                                                                                                    |                                              |                       |
| Modus<br>Automatisch                                                                                            | ÷                                            |                       |
| Sprache<br>Deutsch<br>Anmelden (                                                                                | •                                            |                       |
| Montanuniversitä<br>Franz-Josef-Stra<br>ZID-Calicenter: 03842<br>Mail: betreuer@unile<br>FAO: wichting Houseisc | Leoben<br>ße 18<br>// 402 7510<br>oben.ac.at |                       |

The password is the same as for your MU-Online access.

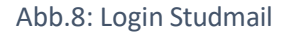

#### Studo:

An additional service offered by ÖH-Leoben is the Pro version of the Studo App. It connects directly with your MU-Online and your emails. So, you have your grades, calendar with your courses and much more always collected. The app is available free of charge for your smartphones as well as tablets and laptops. In this app, you only have to follow the login procedure and you will automatically get the Pro access.

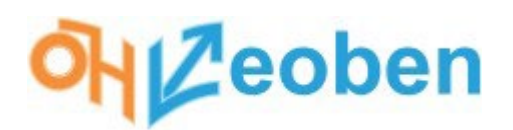

In addition to MU-Online, another online tool is used in many courses at Montanuniversität: Moodle. In Moodle, special "register cards" are created for the respective courses. The lecturers can upload all kinds of information and teaching material as well as online certificates and exams. How exactly Moodle is used can vary depending on the lecturer. It is important to note that you do not have to register separately but are automatically added to the respective course on Moodle when you register for a course on MU-Online. Again, your access data is the same as for MU-Online (matriculation number and respective password). Access:

https://moodle.unileoben.ac.at/login/index.php

| moodle Mo           | ntanuniversität Leoben           |
|---------------------|----------------------------------|
| Anmeldename         | Kennwort vergessen?              |
| Kennwort            | Cookies müssen aktiviert sein! 🕜 |
| Anmeldenamen merken |                                  |
|                     |                                  |

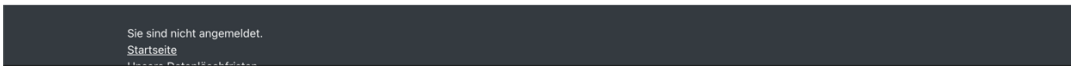

#### Fig.9: Login Moodle

| Meine Kurse                           |                                                                                                    |
|---------------------------------------|----------------------------------------------------------------------------------------------------|
| Mechanik IB WS 21/22                  |                                                                                                    |
|                                       | 1.Teil: Weiterführende Kapitel der Festigkeitslehre als Fortsetzung der Mechanik IA: Wiederholung des<br>Spannungs- und Verzerrungsbegriffs, Verzerrungs- und Ergänzungsenergie, Energiemethoden, Satz von<br>Castigliano, Schubspannungen zufolge Querkraft, Schubmittelpunkt, Torsion von Stäben mit beliebigem<br>Profil. 2.Teil: Grundbegriffe der Dynamik: Kinematik des Massepunkts, Kinematik starrer Körper, Newtonschen<br>Gesetze, Massenträgheitsmoment, Kinetische Grundgleichungen, Schwerpunktsatz, Drallsatz,<br>Schwingungen. Vortragender: Thomas Antretter |
| © LIE Mechanik IB - W/S21/22 - Grn 03 |                                                                                                    |
| • OE Mechanik IB - W321/22 - OID 03   |                                                                                                    |
| Trainer/in: Wolfgang Flachberger      | 1.Teil: Weiterführende Kapitel der Festigkeitslehre als Fortsetzung der Mechanik IA: Wiederholung des<br>Spannungs- und Verzerrungsbegriffs, Verzerrungs- und Ergänzungsenergie, Energiemethoden, Satz von<br>Castigliano, Schubspannungen zufolge Querkraft, Schubmittelpunkt, Torsion von Stäben mit beliebigem<br>Profil.                                                                                                    |

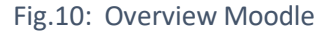

# NZeoben

There are also many extracurricular offerings at Montanuniversität. Many of them are offered by the University Sports Institute (USI). For this, you have to create an account on the website of the USI and then you can register for the respective courses. Link to registration: https://usionline.unileoben.ac.at/usiweb/login

| KURSANGEBOT SS 2022  | LOGIN                                                                                                    |                         |
|----------------------|----------------------------------------------------------------------------------------------------|-------------------------|
| MY USI DATA - LOGIN  |                                                                                                    |                         |
| LOGIN MY USI DATA    | Wilkommen bei MT OSI DATA // Welcome to MT OSI DATA                                                                                            |                         |
| Home                 | E-Mail-Adresse (registrierte USI oder MUL Email-Adr):                                                                                          |                         |
| Kursangebot          |                                                                                                    |                         |
| Online Kursanmeldung | Haben Sie bereits ein Passwort für MY USI DATA? Do you already have a password for MY USI DA                                                   | TA?                     |
| Warenkorb            | O Nein, ich bin jedoch am USI Leoben oder an der MUL mit einer E-Mail-Adresse registriert // No, but                                           | I am registrated with r |
| Meine Kurse          | O SI/MOL email address Ja, ich möchte ein neues Passwort per E-Mail zugeschickt bekommen / Yes, send me a new passwort                         | rd via email            |
| Meine Daten          | Ja, mein MY USI DATA Passwort lautet: / Yes, MY USI DATA password:                                                                             |                         |
| Mein Passwort ändern | Abbrechen                                                                                                    | >> Weiter               |
|                      | Falls Sie als Absolventin der MUL bzw. als Studierende(r) einer sonstigen UNI/FH/PÅDAK noch nicht a<br>sind, können Sie sich hier registrieren | m USI Leoben registr    |
|                      | Leider gibt es für EXTERNE (unifremde) Personen keinen Zugang zu unseren Sportkursen.                                                          |                         |

Fig.11: Registration and Login USI

Once logged in, you can browse through the courses offered under "Course Offerings" and then register for the respective course under "Online Course Registration".

To do this, search for your course with the official name and select the course (note: there are often several dates!) for which you would like to register. You will then be redirected to the course name. Here you select "add to shopping cart" and then pay the course fees. The category you belong to will be selected automatically.

Please note that the demand for some courses is very high and they can be booked out quickly. You can, of course, also register for the courses at the USI in the registration window.

| KURSANGEBOT SS 2022                | <b>SPIKEB</b>                                                                                                    | ALL                                                                                                    |
|------------------------------------|----------------------------------------------------------------------------------------------------|----------------------------------------------------------------------------------------------------|
| Montan-Sportmix                    |                                                                                                    |                                                                                                    |
| Montan-Fitbasics                   | MSc. Roman Rubinig                                                                                                    | 9                                                                                                    |
| Montan-Ballspiele/Rückschlagspiele | Kursnummer:                                                                                                    | 210                                                                                                    |
| Badminton                          | Semester:                                                                                                    | Sommersemester 2022                                                                                                    |
| Ballhockey                         | Kursbeginn:                                                                                                    | 07.03.2022                                                                                                    |
| Parkethall                         | Zeit/Ort:                                                                                                    | Di 18:00-19:30 / Europagymnasium (Saal 1)                                                                                                    |
| Reschvollerdall                    | Freie Plätze:                                                                                                    | 1                                                                                                    |
| Halloofußball                      |                                                                                                    | 🕎 In den Warenkorb aufnehmen                                                                                                    |
| Product (such für Einsteinen)      |                                                                                                    | Tarif A: 10,00                                                                                                    |
| Rugby (auch für Einsteiger)        | Kosten:                                                                                                    | Tarif B: 34,50                                                                                                    |
| Spikeball                          |                                                                                                    | Tarif C: 46,00                                                                                                    |
| Tennis                             | Weitere Infos:                                                                                                    | Spikeball-Basics: https://www.youtube.com/watch?v=tc1pEqCGWnw                                                                                                    |
| Volleyball<br>Montan-Vital & Relax | Kurzbeschreibung:<br>Die Spikeball Regeln                                                                                        | in 30 Sekunden:                                                                                                    |
| Montan-Camps & Specials            | Spikeball wird regelte                                                                                                    | achnisch gespielt wie Volleyball.2 Teams mit je 2 Spielern spielen gegeneinander. Das Spielfeld ist nicht au                                                                                                    |
| Segeln                             | Jedes Team hat pro A                                                                                                    | ondern für beide Teams gleichermalsen 360 Grad groß. Alle Arten der Ball-Beruhrungen sind enaubt.<br>Angriff 3 Ballkontakte (weniger als 3 Berührungen sind erlaubt).                                                                                                    |
| USI ONLINE KURSE                   | Der Ball muss nach o<br>Alles klar? Wunderba                                                                                     | Iem Angriff vom Netz runterspringen. Gegnerische Spieler dürfen nicht behindert werden.<br>Ir. Dann ist es jetzt an der Zeit unseren Kurs zu inskribieren und Spaß zu haben!                                                                                                    |
| MY USI DATA - LOGIN                | Spikeball rules in 30                                                                                                    | seconds:                                                                                                    |
| LOGIN MY USI DATA                  | Spikeball is played lik<br>The playing field is no<br>All kinds of ball touch<br>bounce off the net aft<br>Got it? Great. Then n | ie volleyball. 2 teams with 2 players each play against each other.<br>of limited to one side but is equally 360 degrees for both teams.<br>The are an ellowed. Each team has 3 bail contacts per attack (less than 3 touches are allowed). The ball mus<br>for it's time to enroll in our course and have fun! |
|                                    |                                                                                                    |                                                                                                    |

Fig.12: Example Spikeballcourse

## NZeoben

In addition to the sporting activities, there is also the possibility of further linguistic and rhetorical training. For this purpose, the Center for Language Education and Culture (ZSBK) offers various courses. Registration for these courses is done via MU-Online, just like for any other course. You can find more information about paying the course fees on the website of the ZSBK or here: https://zsbk.unileoben.ac.at

| ●○○ □ - < > ۞                                                                                                    | 0                                                                                                    | 🔒 zsbk.unileoben.ac.at                                                  |                                          | ④ ① + 器       |
|----------------------------------------------------------------------------------------------------|----------------------------------------------------------------------------------------------------|-------------------------------------------------------------------------|------------------------------------------|---------------|
|                                                                                                    | N telefonisch unter +43 (0)38<br>Ar Home Inst                                                                                        | 342 402 6410 oder 6495 oder uts 5 Mail:<br>itut Programm Inskription Me | zsbk@unileoben.ac.at<br>ehr PVRE POKLINE | I⊠ Q <b>#</b> |
| Kursbei                                                                                                    | trag                                                                                                    |                                                                         |                                          |               |
| Überweisung di<br>Steiermärkisch<br>Empfänger: ZSI<br>IBAN: AT61 208<br>BIC: STSPAT2G<br>Bitte unbedingt                     | er Kursgebühr auf folgendes K<br>e Sparkasse<br>BK Montanuniversität Leoben<br>31 5000 4126 9531<br>XXX<br>Kursnummer + Matrikelnumn | konto:<br>ner im Feld "Verwendungszweck" angebe                         | 'n                                       |               |
| Die Kosten pro<br>Für Studierende                                                                                            | Kurs richten sich nach Kursda                                                                                                    | uer und -aufwand:                                                       |                                          |               |
| <ul> <li>4 ECTS: € 50,</li> <li>3 ECTS: € 45,</li> <li>2 ECTS: € 35,</li> <li>1 ECTS: € 35,</li> <li>0,53 ECTS: €</li> </ul> |                                                                                                    |                                                                         |                                          |               |
| Für Bedienstete<br>■ 4 ECTS: € 12(<br>■ 3 ECTS: € 10(                                                                        | e:<br>D,-<br>D,-                                                                                                    |                                                                         |                                          |               |

Fig.13: Overview Prices 2022